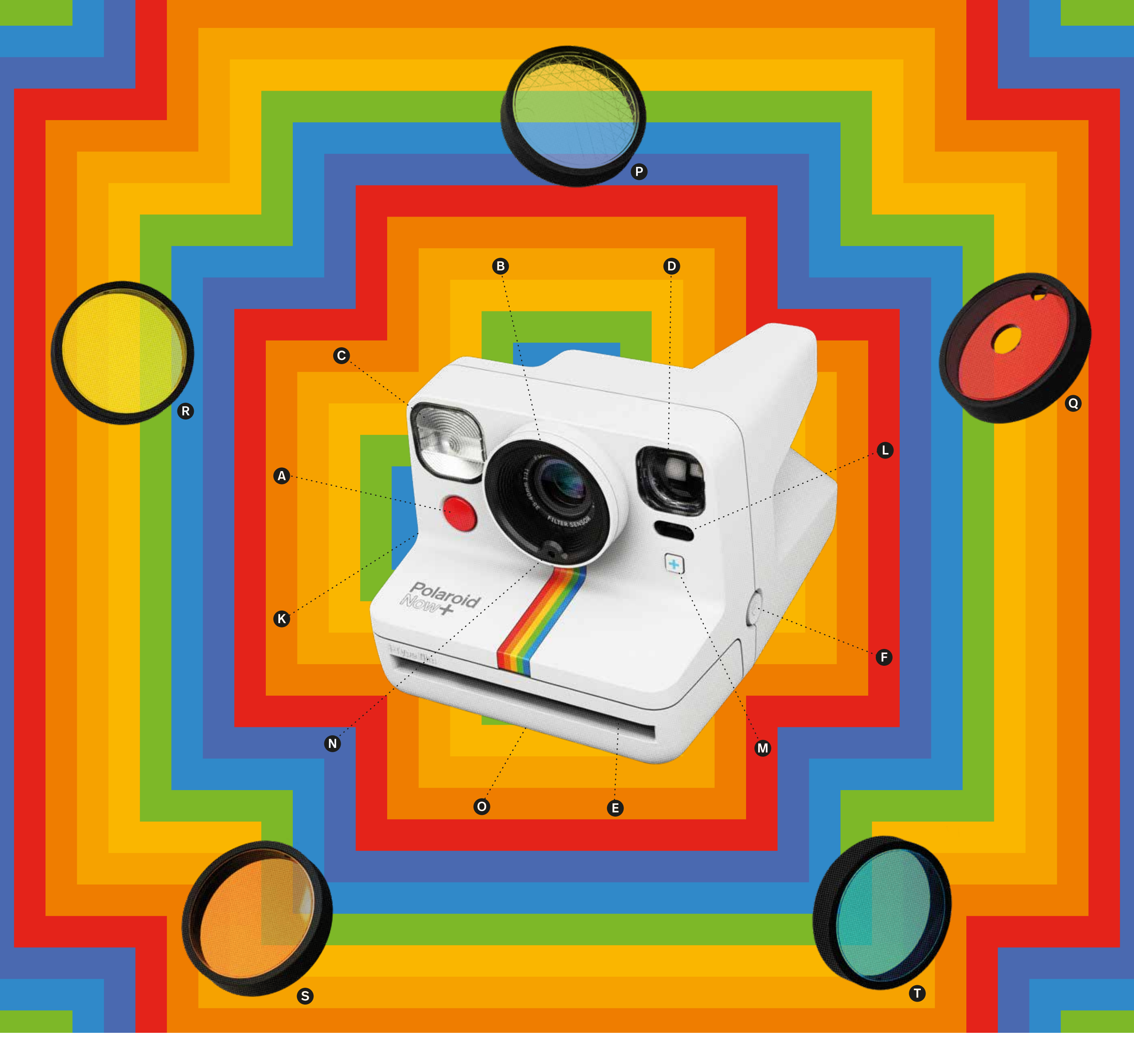

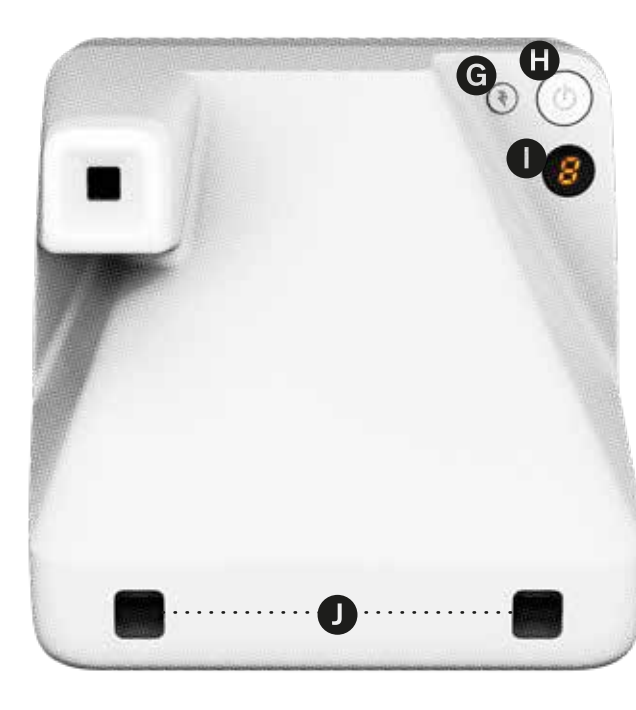

| 照 | 照相機    |  |
|---|--------|--|
| A | 快門按鈕   |  |
| B | 鏡頭     |  |
| C | 閃光燈    |  |
| D | 取景器    |  |
| 0 | 照片彈出槽  |  |
| 6 | 相紙倉門按鈕 |  |
| G | 閃光按鈕   |  |
| 0 | 開 關按鈕  |  |
| 0 | 開 關按鈕  |  |

| 濾 | 鏡    |
|---|------|
| P | 星光鏡  |
| 0 | 紅色暈影 |
| R | 橙色   |
| S | 黃色   |
| Û | 藍色   |

## 相紙計數器顯示幕 腕帶環 USB充電線和電池電量指示器

- +按鈕模式指示器
  +按鈕
- 引● 引● 場● 場● 長脚架

电池电量指示器

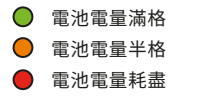

#### +按鈕

Polaroid Now+ 相機隨時準備連接手機應用程式。用+按鈕檢查連接狀態。

相機正在搜尋手機應用程式。
相機已連接手機應用程式。
和機未連接手機應用程式。

#### +按鈕上方的指示燈表示您的創作模式。

○○●○ 定時自拍。按一下+按鈕以啟動。
○○●○ 雙重曝光。按兩下+按鈕以啟動。
○○●○ 自訂捷徑。長按+按鈕以啟動。

Works with the free Polaroid Originals mobile app

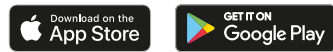

#### 相機可搭配

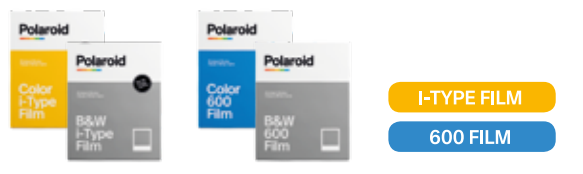

| 您有問題或疑問需要 |
|-----------|
| 回答?       |

#### 聯繫我們的客戶支援團隊

USA/Canada usa@polaroid.com +1-212-219-3254 EU/Rest of World service@polaroid.com 00800 5770 1500

or visit polaroid.com/help

Apple and the App Store logo are trademarks of Apple Inc., registered in the U.S. and other countries. Google Play and the Google Play logo are trademarks of Google LLC. The Bluetooth® word mark and logos are registered trademarks owned by Bluetooth SIC, Inc. and any use of such marks by Polaroid International B.V. is under license. Other trademarks and trade names are those of their respective owners.

# Polaroid Now+

### 快速入門指南

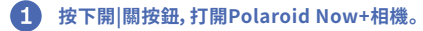

- 2 從Apple App Store或Google Play Store將Polaroid 應用程式下 載到手機。開啟Bluetooth<sup>®</sup>無線技術。打開應用程式,從功能表中點 選「Now+」。將會彈出許可消息。點選「OK」確認。相機上的+按鈕將變 為藍色, 說明相機現在已連接到手機\*。
- 3 要插入相紙盒,請打開相紙倉門。
- ④ 向上滑動相紙盒遮光滑板,使標籤面朝向您。
- 6 關閉相紙倉門。被遮光板覆蓋的遮光滑板會彈出。
- 6 不要拉動相紙遮光板。讓它滑回相機,使您可以移除遮光滑板。您現在 準備好拍攝第一張相片。
- Polaroid Now+ 相機配有一個鏡頭濾鏡套件。如需添加彩色濾鏡, 請 套在鏡頭上。關於星光鏡和紅色暈影濾鏡, 請旋轉, 直至小凹槽對齊鏡 頭底部的測光表,。然後將濾鏡卡入到位。
- 8 Polaroid 應用程式附帶額外的創意工具。選擇一個工具現在使用,或者繼續步驟9。
- 9 將相機瞄準手機應用程式的拍攝目標,然後按下快門按鈕。閃光燈將 自動觸發。
- 🕕 要在沒有閃光的情況下拍攝,請在每次拍攝前按下閃光登按鈕。
- **1** 被遮光板覆蓋的相片將會彈出。
- 不要抖動照片!將照片放在黑暗的地方或面朝下放在平坦的表面上。 遵守包裝上的顯影時間。

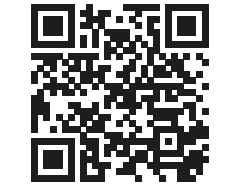

 $\rightarrow$  polaroid.com/nowplus-manual

\*透過應用程式進行連接,所以不需要配對相機和手機。因此Polaroid Now+ 相機不會出現在手 機應用程式手機的Bluetooth® 設備清單中。

Made in China for and distributed by Polaroid International BV, 1013 AP, Amsterdam, The Netherlands. The POLAROID word and logos (including the Polaroid Classic Border Logo) and Polaroid Now+ are protected trademarks of Polaroid. ©2022 Polaroid. All rights reserved.

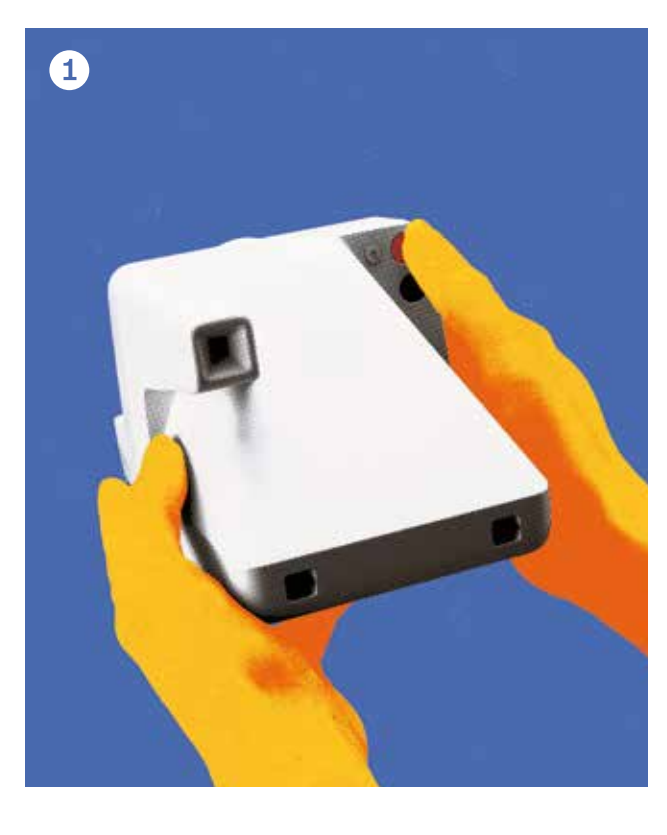

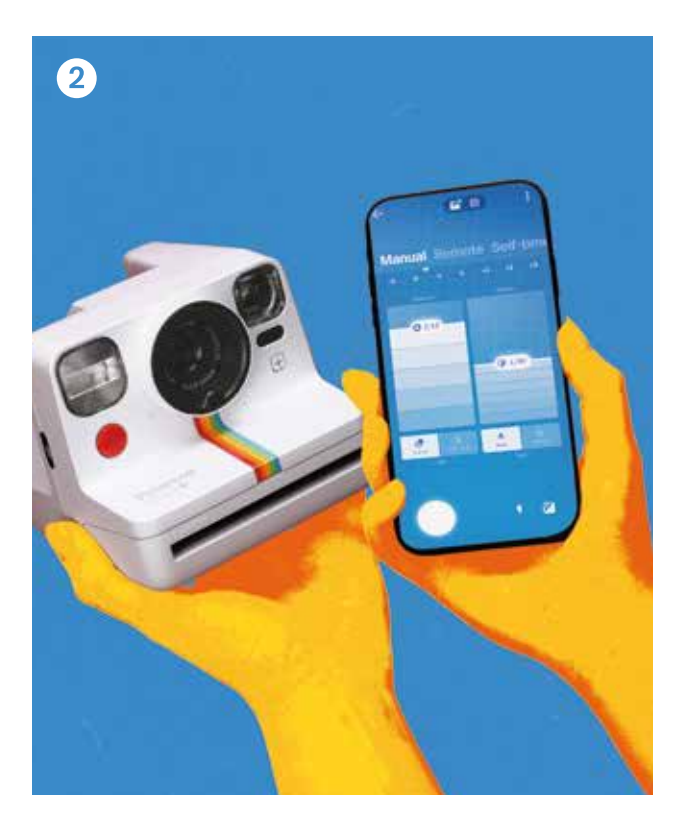

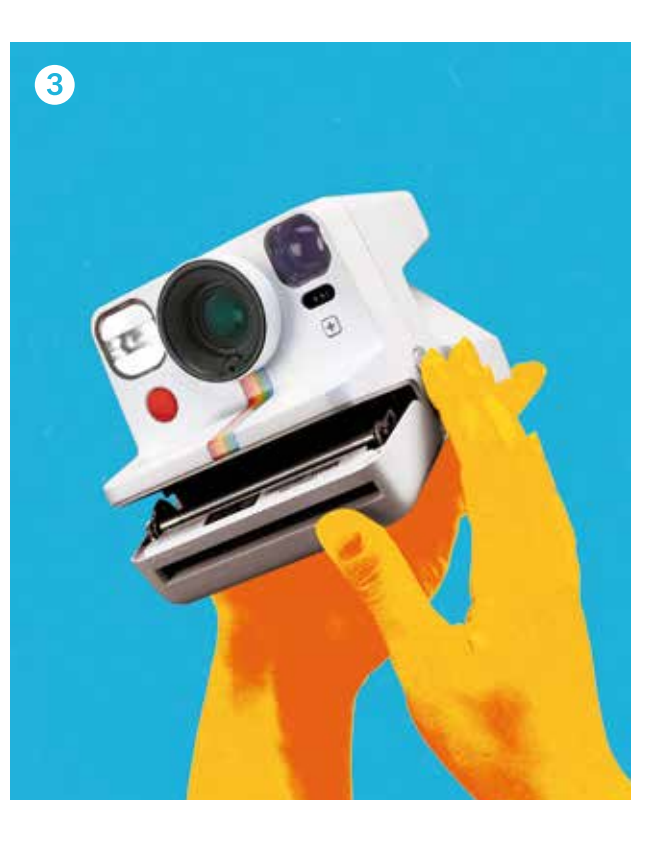

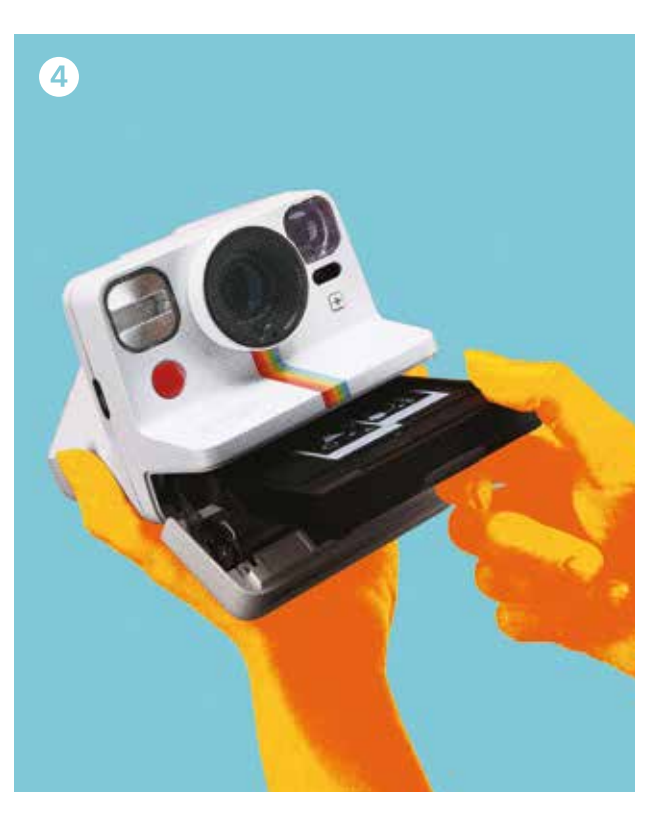

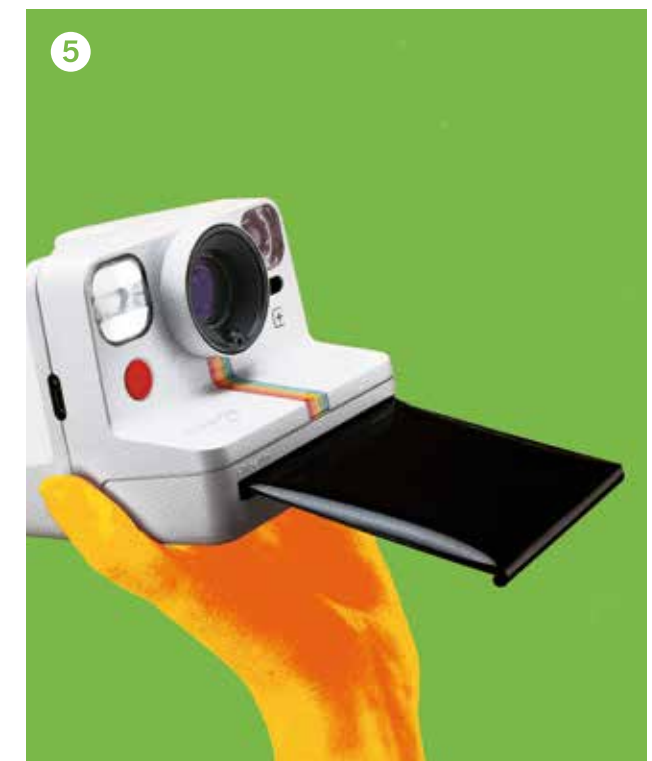

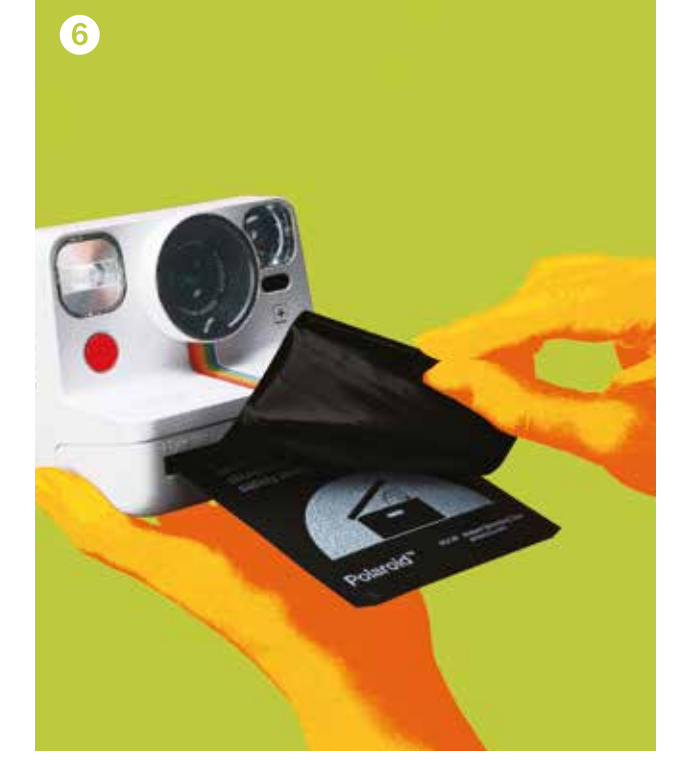

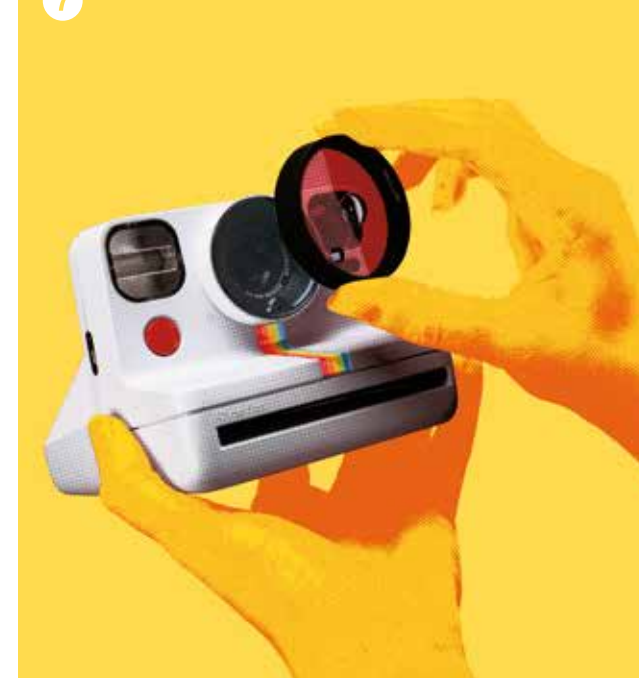

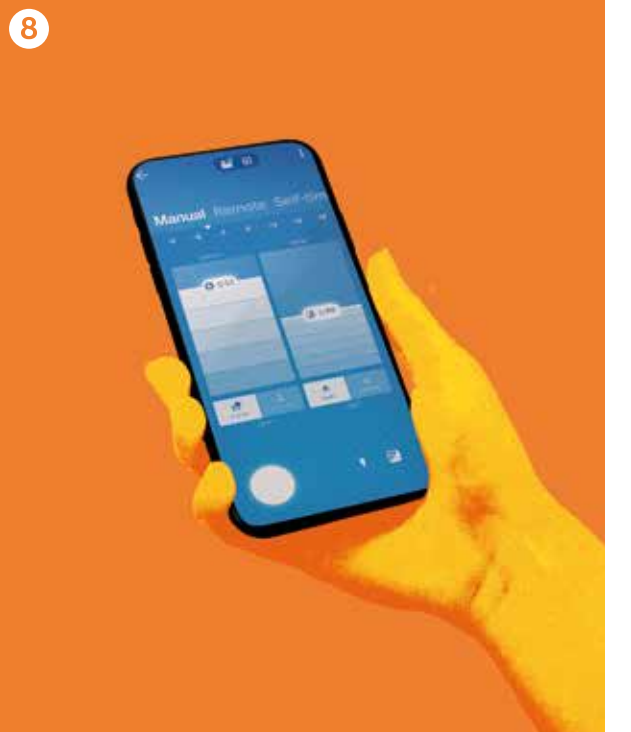

#### 下載完整版Polaroid Now+ 用戶 手冊:

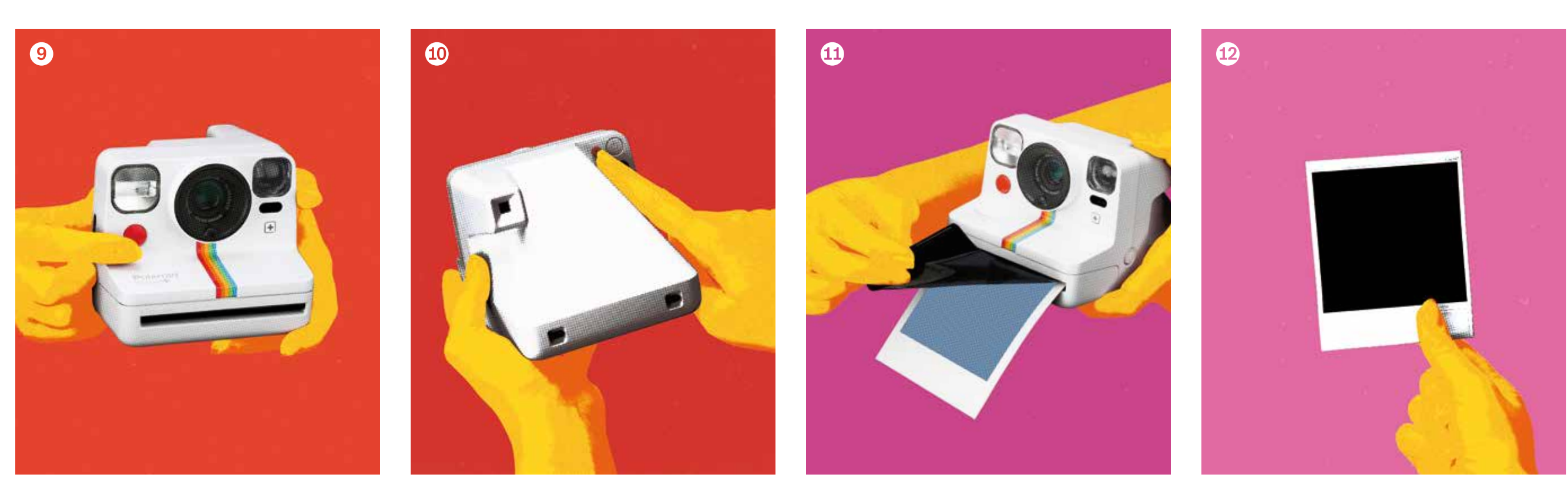